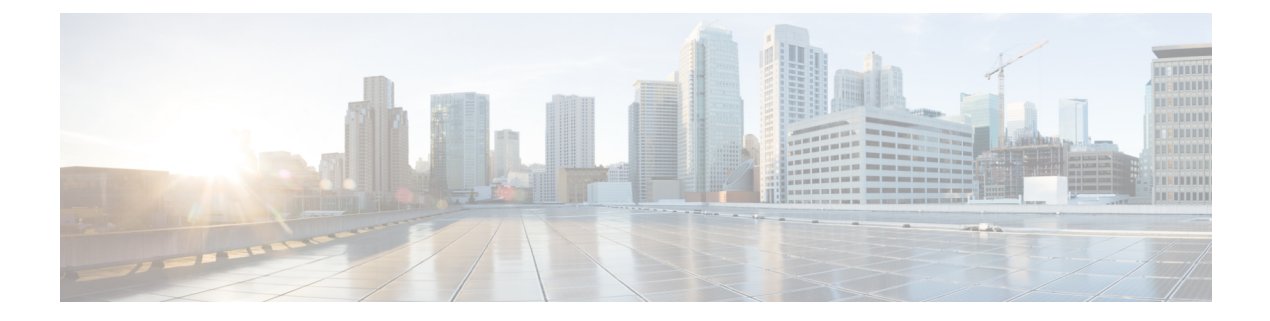

# **Server Utilities**

This chapter includes the following sections:

- Exporting Technical Support Data, on page 1
- Rebooting Cisco IMC, on page 3
- Recovering from a Corrupted BIOS, on page 4
- Resetting Cisco IMC to Factory Defaults, on page 5
- Exporting and Importing the Cisco IMC Configuration, on page 6
- Generating Non Maskable Interrupts to the Host, on page 11
- Adding or Updating the Cisco IMC Banner, on page 11
- Viewing Cisco IMC Last Reset Reason, on page 12
- Enabling Secure Adapter Update, on page 12
- Downloading Hardware Inventory to a Local File, on page 13
- Exporting Inventory Hardware Data to a Remote Server, on page 13

# **Exporting Technical Support Data**

### **Exporting Technical Support Data to a Remote Server**

Perform this task when requested by the Cisco Technical Assistance Center (TAC). This utility creates a summary report containing configuration information, logs and diagnostic data that will help TAC in troubleshooting and resolving a technical issue.

- **Step 1** In the Navigation pane, click the Admin tab.
- Step 2 On the Admin tab, click Utilities.
- **Step 3** In the Actions area of the Utilities pane, click Export Technical Support Data to Remote Server.
- **Step 4** In the **Export Technical Support Data** dialog box, complete the following fields:

| Name                          | Description                                                                                                    |
|-------------------------------|----------------------------------------------------------------------------------------------------|
| Export Technical Support Data | The remote server type. This can be one of the following:                                                                                                    |
| to drop-down list             | TFTP Server                                                                                                    |
|                               | • FTP Server                                                                                                    |
|                               | SFTP Server                                                                                                    |
|                               | • SCP Server                                                                                                    |
|                               | • HTTP Server                                                                                                    |
|                               | <b>Note</b> If you chose SCP or SFTP as the remote server type while performing this action, a pop-up window is displayed with the message <i>Server (RSA) key fingerprint is</i> < <i>server_finger_print_ID&gt; Do you wish to continue?</i> . Click Yes or No depending on the authenticity of the server fingerprint. |
|                               | The fingerprint is based on the host's public key and helps<br>you to identify or verify the host you are connecting to.                                                                                                    |
| Server IP/Hostname field      | The IP address or hostname of the server on which the support data file should be stored. Depending on the setting in the <b>Export Technical Support Data to</b> drop-down list, the name of the field may vary.                                                                                                    |
| Path and Filename field       | The path and filename Cisco IMC should use when exporting the file to the remote server.                                                                                                    |
|                               | <b>Note</b> If the server includes any of the supported network adapter cards, the data file also includes technical support data from the adapter card.                                                                                                    |
| Username                      | The username the system should use to log in to the remote server. This field does not apply if the protocol is TFTP or HTTP.                                                                                                    |
| Password                      | The password for the remote server username. This field does not apply if the protocol is TFTP or HTTP.                                                                                                    |

Step 5

Click Export.

### What to do next

Provide the generated report file to Cisco TAC.

## **Downloading Technical Support Data to a Local File**

Perform this task when requested by the Cisco Technical Assistance Center (TAC). This utility creates a summary report containing configuration information, logs and diagnostic data that will help TAC in troubleshooting and resolving a technical issue.

### Procedure

- **Step 1** In the Navigation pane, click the Admin tab.
- Step 2 On the Admin tab, click Utilities.
- **Step 3** In the Actions area of the Utilities pane, click Generate Technical Support Data for Local Download.

**Step 4** In the **Download Technical Support Data to Local File** dialog box, complete the following fields:

| Name                                                            | Description                                                                                                    |
|-----------------------------------------------------------------|----------------------------------------------------------------------------------------------------|
| Generate Technical Support Data radio button                    | Cisco IMC disables this radio button when there is no technical support data file to download.                                                                                                    |
|                                                                 | Click <b>Generate</b> to create the data file. When data collection is complete, click <b>Download Technical Support Data to Local File</b> in the <b>Actions</b> area to download the file.                                                                             |
| <b>Regenerate Technical Support</b><br><b>Data</b> radio button | Cisco IMC displays this radio button when a technical support data file is available to download.                                                                                                    |
|                                                                 | To replace the existing support data file with a new one, select this option<br>and click <b>Regenerate</b> . When data collection is complete, click <b>Download</b><br><b>Technical Support Data to Local File</b> in the <b>Actions</b> area to download<br>the file. |
| Download to local file radio button                             | Cisco IMC enables this radio button when a technical support data file<br>is available to download.                                                                                                    |
|                                                                 | To download the existing file, select this option and click <b>Download</b> .                                                                                                    |
|                                                                 | <b>Note</b> If the server includes any of the supported network adapter cards, the data file also includes technical support data from the adapter card.                                                                                                    |
| Generate button                                                 | Allows you to generate the technical support data file.                                                                                                    |
| Download button                                                 | Allows you to download the technical support data file after it is generated.                                                                                                    |

### What to do next

Provide the generated report file to Cisco TAC.

## **Rebooting Cisco IMC**

On rare occasions, such as an issue with the current running firmware, troubleshooting a server may require you to reboot the Cisco IMC. This procedure is not part of the normal maintenance of a server. After you reboot the Cisco IMC, you are logged off and the Cisco IMC will be unavailable for a few minutes.

 Note
 If you reboot the Cisco IMC while the server is performing power-on self test (POST) or is operating in the Extensible Firmware Interface (EFI) shell, the server will be powered down until the Cisco IMC reboot is complete.

 Before you begin
 You must log in as a user with admin privileges to reboot the Cisco IMC.

 Procedure
 In the Navigation pane, click the Admin tab.

 Step 1
 In the Navigation pane, click the Admin tab.

 Step 3
 In the Actions area of the Utilities pane, click Reboot Cisco IMC.

 Step 4
 Click OK.

## **Recovering from a Corrupted BIOS**

Note ]

This procedure is not available in some server models.

In addition to this procedure, there are three other methods for recovering from a corrupted BIOS:

- Use the Cisco Host Upgrade Utility (HUU). This is the recommended method.
- Use the Cisco IMC CLI interface.
- If your server model supports it, use the BIOS recovery function of the hardware jumper on the server motherboard. For instructions, see the Cisco UCS Server Installation and Service Guide for your server model.

#### Before you begin

- You must be logged in as admin to recover corrupt BIOS.
- Have the BIOS recovery ISO image ready. You will find the BIOS recovery ISO image under the **Recovery** folder of the firmware distribution package.
- Schedule some down time for the server because it will be powered cycled at the end of the recovery procedure.

### Procedure

| Step 1 | In the Navigation pane, click the Server tab.                            |
|--------|--------------------------------------------------------------------------|
| Step 2 | On the server tab, click <b>BIOS</b> .                                   |
|        | The BIOS page appears.                                                   |
| Step 3 | In the Actions area, click Recover Corrupt BIOS.                         |
|        | The Recover Corrupt BIOS wizard appears.                                 |
| Step 4 | Use the <b>Recover Corrupt BIOS</b> wizard to recover your corrupt BIOS. |

## **Resetting Cisco IMC to Factory Defaults**

On rare occasions, such as an issue with the current running firmware, troubleshooting a server may require you to reset the Cisco IMC to the factory default. When this happens, all user-configurable settings are reset.

This procedure is not part of the normal server maintenance. After you reset the Cisco IMC, you are logged off and must log in again. You may also lose connectivity and may need to reconfigure the network settings.

When you upgrade from version 1.5(1) to version 1.5(2), the hostname in the Cisco IMC interface is retained as is. However, after upgrading to version 1.5(2), if you do a factory reset, the hostname changes to CXXX-YYYYYY format, where XXX is the model number and YYYYYY is the serial number of the server.

When you downgrade from version 1.5(2) to version 1.5(1), the hostname is retained as is. However, if you do a factory reset, the hostname changes to ucs-cxx-mx format.

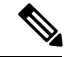

Note If you reset Cisco IMC 1.5(x), 2.0, and 2.0(3) versions to factory defaults, Shared LOM mode is configured by default. For C3160 servers, if you reset Cisco IMC to factory defaults, Dedicated mode is configured to Full duplex with 100 Mbps speed by default.

### Before you begin

You must log in as a user with admin privileges to reset the Cisco IMC to factory defaults.

- **Step 1** In the Navigation pane, click the Admin tab.
- Step 2 On the Admin tab, click Utilities.
- **Step 3** In the Actions area of the Utilities pane, click Reset Cisco IMC to Factory Default Configuration.
- Step 4 Click OK.

A reboot of Cisco IMC while the host is performing BIOS POST (Power on Self Test) or is in EFI shell will turn off the host for a short amount of time. Cisco IMC will power on when it is ready.

## Exporting and Importing the Cisco IMC Configuration

### **Exporting and Importing the Cisco IMC Configuration**

To perform a backup of the Cisco IMC configuration, you take a snapshot of the system configuration and export the resulting Cisco IMC configuration file to a location on your network. The export operation saves information from the management plane only; it does not back up data on the servers. Sensitive configuration information such as user accounts and the server certificate are not exported.

You can restore an exported Cisco IMC configuration file to the same system or you can import it to another Cisco IMC system, provided that the software version of the importing system is the same as or is configuration-compatible with the software version of the exporting system. When you import a configuration file to another system as a configuration template, you must modify system-specific settings such as IP addresses and host names. An import operation modifies information on the management plane only.

The Cisco IMC configuration file is an XML text file whose structure and elements correspond to the Cisco IMC command modes.

When performing an export or import operation, consider these guidelines:

- You can perform an export or an import while the system is up and running. While an export operation has no impact on the server or network traffic, some modifications caused by an import operation, such as IP address changes, can disrupt traffic or cause a server reboot.
- You cannot execute an export and an import simultaneously.

You can perform an import or an export operation on the following features:

Cisco IMC version

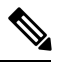

Note You can only export this information.

- Network settings
- Technical support
- · Logging control for local and remote logs
- Power policies
- BIOS BIOS Parameters

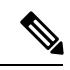

**Note** Precision boot is not supported.

- Communication services
- Remote presence
- User management LDAP
- Event management
- SNMP

## **Exporting the Cisco IMC Configuration**

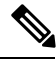

Note

For security reasons, this operation does not export user accounts or the server certificate.

### Before you begin

Obtain the backup remote server IP address.

- **Step 1** In the Navigation pane, click the Admin tab.
- Step 2 On the Admin tab, click Utilities.
- **Step 3** In the Actions area of the Utilities pane, click Export Cisco IMC Configuration.
- **Step 4** In the **Export Cisco IMC Configuration** dialog box, complete the following fields:

| Name                     | Description                                                                                                    |
|--------------------------|----------------------------------------------------------------------------------------------------|
| Export To drop-down list | The location where you want to save the XML configuration file. This can be one of the following:                                                                                          |
|                          | • Local: Select this option and click <b>Export</b> to save the XML configuration file to a drive that is local to the computer running the Cisco IMC GUI                                  |
|                          | When you select this option, Cisco IMC GUI displays a <b>File</b><br><b>Download</b> dialog box that lets you navigate to the location to which<br>the configuration file should be saved. |
|                          | • <b>Remote Server</b> : Select this option to import the XML configuration file from a remote server.                                                                                     |
|                          | When you select this option, Cisco IMC GUI displays the remote server fields.                                                                                                    |

| Name                     | Descrip                                    | tion                                                                                                    |
|--------------------------|--------------------------------------------|----------------------------------------------------------------------------------------------------|
| Export To drop-down list | The ren                                    | note server type. This can be one of the following:                                                                                                    |
|                          | • TF                                       | TP Server                                                                                                    |
|                          | • FT                                       | 'P Server                                                                                                    |
|                          | • SF                                       | TP Server                                                                                                    |
|                          | • 50                                       | CP Server                                                                                                    |
|                          | • H7                                       | TTP Server                                                                                                    |
|                          | Note                                       | If you chose SCP or SFTP as the remote server type while<br>performing this action, a pop-up window is displayed with<br>the message <i>Server (RSA) key fingerprint is</i><br><i><server_finger_print_id> Do you wish to continue?</server_finger_print_id></i> . Click<br>Yes or No depending on the authenticity of the server<br>fingerprint. |
|                          |                                            | The fingerprint is based on the host's public key and helps<br>you to identify or verify the host you are connecting to.                                                                                                    |
| Server IP/Hostname field | The IPv<br>configu<br>selected             | <sup>74</sup> or IPv6 address, or hostname of the server to which the ration file will be exported. Depending on the remote server type I in the <b>Export to</b> drop-down list, the name of the field may vary.                                                                                                    |
| Path and Filename field  | The path<br>to the re                      | h and filename Cisco IMC should use when exporting the file emote server.                                                                                                    |
| Username                 | The use field do                           | rname the system should use to log in to the remote server. This es not apply if the protocol is TFTP or HTTP.                                                                                                    |
| Password                 | The pas<br>if the pr                       | sword for the remote server username. This field does not apply otocol is TFTP or HTTP.                                                                                                    |
| Passphrase               | The pas<br>and SNI<br>a string<br># \$ & < | sphrase that uses the AES256 algorithm to encrypt the LDAP MP v3 user passwords in the exported configuration files. Enter of 6 to 127 characters. Do not enter the following characters: $! > ?; ' ` ~ \setminus \% ^ ()"$                                                                                                    |

Step 5

Click Export.

## Importing a Cisco IMC Configuration

### Before you begin

If you want to restore the SNMP configuration information when you import the configuration file, make sure that SNMP is disabled on this server before you do the import. If SNMP is enabled when you perform the import, Cisco IMC does not overwrite the current values with those saved in the configuration file.

In the XML file that contains the Cisco IMC configuration, the network settings information will be commented out. You must un-comment it if you want to import the IP settings information. To un-comment the network settings, delete the following text in the XML file:

" $\Box$ !- -Kindly Update and uncomment below settings for network configurations " and "- - $\Box$ "

- **Step 1** In the Navigation pane, click the Admin tab.
- Step 2 On the Admin tab, click Utilities.
- Step 3 In the Actions area of the Utilities pane, click Import Cisco IMC Configuration.
- Step 4 In the Import Cisco IMC Configuration dialog box, complete the following fields:

| Name                       | Description                                                                                                    |
|----------------------------|----------------------------------------------------------------------------------------------------|
| Import From drop-down list | The location of the XML configuration file. This can be one of the following:                                                     |
|                            | • Local: Select this option to import the XML configuration file to a drive that is local to the computer running Cisco IMC GUI.  |
|                            | When you select this option, Cisco IMC GUI displays a <b>Browse</b> button that lets you navigate to the file you want to import. |
|                            | • <b>Remote Server</b> : Select this option to import the XML configuration file from a remote server.                            |
|                            | When you select this option, Cisco IMC GUI displays the remote server fields.                                                     |
|                            |                                                                                                    |

I

| Name                       | Description                                                                                                    |
|----------------------------|----------------------------------------------------------------------------------------------------|
| Import From drop-down list | <b>Note</b> These options are available only when you choose <b>Remote</b> .                                                                                                    |
|                            | The remote server type. This can be one of the following:                                                                                                    |
|                            | TFTP Server                                                                                                    |
|                            | • FTP Server                                                                                                    |
|                            | SFTP Server                                                                                                    |
|                            | • SCP Server                                                                                                    |
|                            | • HTTP Server                                                                                                    |
|                            | <b>Note</b> If you chose SCP or SFTP as the remote server type while performing this action, a pop-up window is displayed with the message <i>Server (RSA) key fingerprint is <server_finger_print_id> Do you wish to continue?</server_finger_print_id></i> . Click Yes or No depending on the authenticity of the server fingerprint. |
|                            | The fingerprint is based on the host's public key and helps<br>you to identify or verify the host you are connecting to.                                                                                                    |
| Server IP/Hostname field   | The IPv4 or IPv6 address, or hostname of the server on which the configuration file resides. Depending on the remote server type selected in the <b>Import From</b> drop-down list, the name of the field might vary.                                                                                                    |
| Path and Filename field    | The path and filename of the configuration file on the remote server.                                                                                                    |
| Username                   | The username the system should use to log in to the remote server. This field does not apply if the protocol is TFTP or HTTP.                                                                                                    |
| Password                   | The password for the remote server username. This field does not apply if the protocol is TFTP or HTTP.                                                                                                    |
| Passphrase                 | The passphrase that uses the AES256 algorithm to encrypt the LDAP and SNMP v3 user passwords in the imported configuration files. Enter a string of 6 to 127 characters. Do not enter the following characters: ! # \$ & $<>$ ?; ' ` $\sim$ \%^ ()"                                                                                     |
|                            | <b>Note</b> If you edit the encrypted sections in the configuration file and try to import it, the edits will be ignored and the import operation displays a partially successful message.                                                                                                    |

### Step 5 Click Import.

Server Utilities

## **Generating Non Maskable Interrupts to the Host**

In some situations, the server might hang and not respond to traditional debug mechanisms. By generating a non maskable interrupt (NMI) to the host, you can create and send a crash dump file of the server and use it to debug the server.

Depending on the type of operating system associated with the server, this task might restart the OS.

### Before you begin

- You must log in as a user with admin privileges.
- The server must be powered on.

#### Procedure

| Step 1 | In the Navigation pane, click the Admin tab.                            |
|--------|-------------------------------------------------------------------------|
| Step 2 | On the Admin tab, click Utilities.                                      |
| Step 3 | In the Actions area of the Utilities pane, click Generate NMI to host.  |
|        | This action sends an NMI signal to the host, which might restart the OS |
| Sten 4 | Click <b>OK</b>                                                         |

## Adding or Updating the Cisco IMC Banner

You can modify copyright information or messages that you want to display on the login screen using this feature. Complete the following steps:

### Procedure

- **Step 1** In the Navigation pane, click the Admin tab.
- **Step 2** On the Admin tab, click Utilities.
- Step 3 In the Actions area of the Utilities pane, click Add/Update Cisco IMC Banner.

The Add/Update Cisco IMC Banner pop-up window appears.

**Step 4** In the **Banner** area, review the following information:

| Name                                               | Description                                                                                                    |
|----------------------------------------------------|----------------------------------------------------------------------------------------------------|
| Banner (80 Chars per line. Max<br>2K Chars.) field | Enter copyright information or messages that you want to display on<br>the login screen, before logging on to the Web UI or the command line<br>interface. |

| Name                 | Description                                                                                         |
|----------------------|----------------------------------------------------------------------------------------------------|
| Restart SSH checkbox | When checked, the active SSH sessions are terminated after you click the <b>Save Banner</b> button. |

What to do next

# **Viewing Cisco IMC Last Reset Reason**

You can view the reason for why a component was last reset by the user using this feature.

### Procedure

- **Step 1** In the Navigation pane, click the Admin tab.
- **Step 2** On the **Admin** tab, click **Utilities**.
- **Step 3** In the **Cisco IMC Last Reset** area of the **Utilities** pane, review the following information.

| Name         | Description                                                                                 |
|--------------|---------------------------------------------------------------------------------------------|
| Status field | The reason why the component was last reset. This can be one of the following:              |
|              | • watchdog-reset—The watchdog-timer resets when the Cisco IMC memory reaches full capacity. |
|              | • <b>ac-cycle</b> — PSU power cables are removed (no power input).                          |
|              | • graceful-reboot— Cisco IMC reboot occurs.                                                 |

# **Enabling Secure Adapter Update**

| Step 1                                                                     | In the 1 | Navigation pane, click the Admin tab.                                                               |
|----------------------------------------------------------------------------|----------|----------------------------------------------------------------------------------------------------|
| Step 2                                                                     | On the   | Admin tab, click Utilities.                                                                         |
| <b>Step 3</b> In the Secure Adapter Update area, check the adapter update. |          | Secure Adapter Update area, check the Secure Adapter Update check box to enable the secure rupdate. |
|                                                                            | Note     | If you wish to disable the update, uncheck the Secure Adapter Update check box.                     |
|                                                                            |          |                                                                                                    |

## **Downloading Hardware Inventory to a Local File**

### Procedure

- **Step 1** In the Navigation pane, click the Admin menu.
- **Step 2** In the Admin menu, click Utilities.
- Step 3 In the Actions area of the Utilities pane, click Download Hardware Inventory Data to Local Download.
- **Step 4** In the **Download Inventory Data to Local File** dialog box, complete the following fields:

| Name                                    | Description                                                                                                    |
|-----------------------------------------|----------------------------------------------------------------------------------------------------|
| Generate Inventory Data radio<br>button | Cisco IMC displays this radio button when there is no hardware inventory data file to download.                                                                              |
| Download to local file radio button     | Cisco IMC enables this radio button when a inventory data file is<br>available to download.<br>To download the existing file, select this option and click <b>Download</b> . |

Step 5Click Generate to create the data file. When data collection is complete, select the Download Inventory<br/>Data to Local File radio button and click Download to download the file locally.

## **Exporting Inventory Hardware Data to a Remote Server**

| Step 1 | In the Navigation pane, click the Admin menu.                                                     |
|--------|---------------------------------------------------------------------------------------------------|
| Step 2 | In the Admin menu, click Utilities.                                                               |
| Step 3 | In the Actions area of the Utilities pane, click Export Inventory Hardware Data to Remote Server. |
| Step 4 | In the Export Hardware Inventory Data dialog box, complete the following fields:                  |

| Name                                                | Description                                                                                                    |
|-----------------------------------------------------|----------------------------------------------------------------------------------------------------|
| Export Hardware Inventory Data<br>to drop-down list | The remote server type. This can be one of the following:<br>• TETP Server                                                                                                    |
|                                                     | • FTP Server                                                                                                    |
|                                                     | SFTP Server     SCP Server                                                                                                    |
|                                                     | • HTTP Server                                                                                                    |
|                                                     | <b>Note</b> If you chose SCP or SFTP as the remote server type while performing this action, a pop-up window is displayed with the message <i>Server (RSA) key fingerprint is</i> < <i>server_finger_print_ID&gt; Do you wish to continue?</i> . Click Yes or No depending on the authenticity of the server fingerprint. |
|                                                     | The fingerprint is based on the host's public key and helps<br>you to identify or verify the host you are connecting to.                                                                                                    |
| Server IP/Hostname field                            | The IP address or hostname of the server on which the data file should<br>be stored. Depending on the setting in the <b>Export Hardware Inventory</b><br><b>Data to</b> drop-down list, the name of the field may vary.                                                                                                   |
| Path and Filename field                             | The path and filename Cisco IMC should use when exporting the file to the remote server.                                                                                                    |
| Username                                            | The username the system should use to log in to the remote server. This field does not apply if the protocol is TFTP or HTTP.                                                                                                    |
| Password                                            | The password for the remote server username. This field does not apply if the protocol is TFTP or HTTP.                                                                                                    |

Step 5 Click Export.